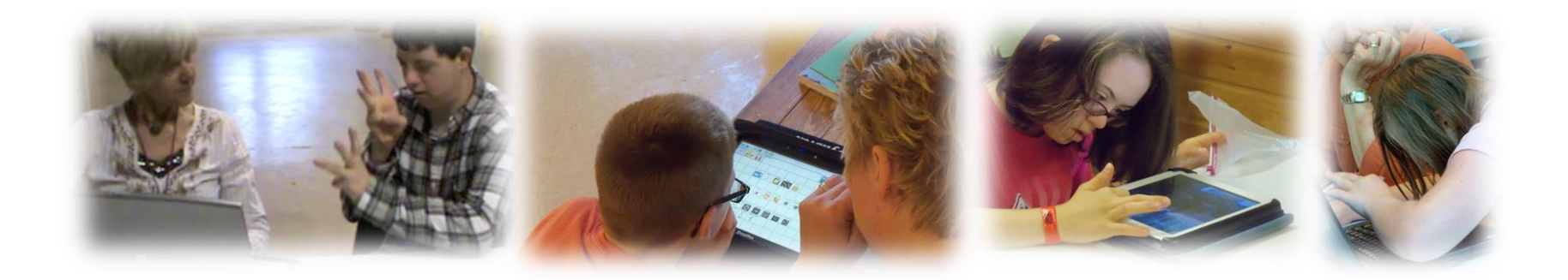

## Dynamic Learning Maps® (DLM<sup>®</sup>) Instructionally Embedded Assessments

District of Columbia Fall 2021 Training

© 2021 Accessible Teaching, Learning, and Assessment Systems (ATLAS)

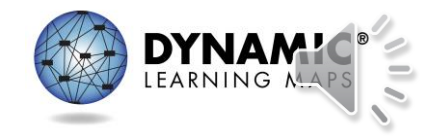

## Objectives

- Discuss key dates and information about the District of Columbia Instructionally Embedded Assessment.
- Provide an overview of DLM website updates.
- Learn the steps involved in using the Instruction and Assessment Planner (the Planner).

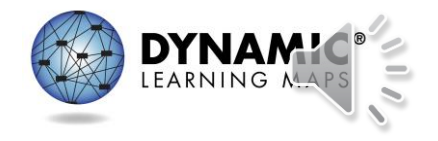

## Districts and Schools-Why Promote?

Instructionally embedded assessments can help...

emphasize the instruction/assessment relationship increase the likelihood instruction targeting the Essential Elements occurs throughout the year

reduce assessment anxiety (teachers and students) boost the use of tools/resources the assessment system offers

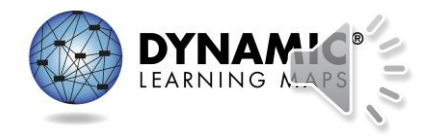

## What Are They?

Instructionally embedded assessments are...

testlets administered during the fall/winter months

Sept 13, 2021–Feb 23, 2022

intended to be administered after instruction has occurred

a means of helping guide instruction risk-free since their results do not affect end-of-year scoring

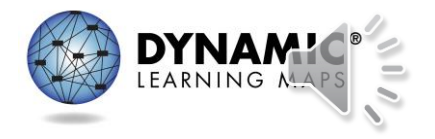

## What Aren't They?

Instructionally embedded assessments are NOT...

#### baseline progress assessments monitoring events

#### benchmarks or interim assessments

#### intended predictors of spring performance

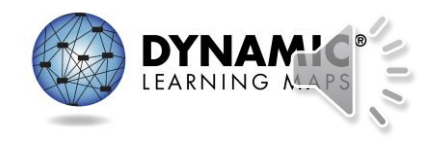

## How Are They Like the Spring Assessment?

Both instructionally embedded assessments and spring assessments...

| are secure<br>(test security<br>guidelines apply) | are administered<br>in Kite <sup>®</sup> Student<br>Portal | are based on the<br>Essential Elements<br>and linkage levels | assess a single Essential<br>Element per testlet<br>(with the exception of<br>writing) |
|---------------------------------------------------|------------------------------------------------------------|--------------------------------------------------------------|----------------------------------------------------------------------------------------|
| involve the same<br>administration<br>procedures  | have the same<br>item and testlet<br>types                 | have Testlet<br>Information Pages<br>(TIPs)                  | use the same kinds<br>of materials                                                     |

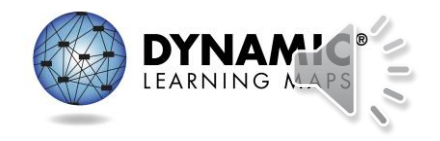

### How Do They Differ From the Spring Assessment?

| Instructionally Embedded Testlets                                                 | Spring Testlets                                              |
|-----------------------------------------------------------------------------------|--------------------------------------------------------------|
| Optional for District of Columbia                                                 | Required                                                     |
| No set number to complete                                                         | Nine testlets to be completed for science                    |
| Do not impact end-of-year results                                                 | Used to determine end-of-year results                        |
| Can choose the Essential Elements and linkage levels to assess                    | System adaptively determines linkage levels for each testlet |
| Taken one at a time, but more than one can be planned and queued for each subject | Delivered one after another until all taken                  |

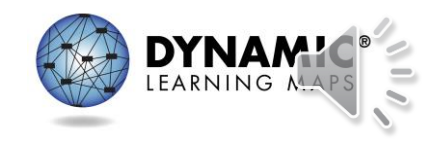

### How Do They Differ From Released Testlets?

Instructionally embedded assessments are...

accessed with the student's own credentials rather than demo accounts specific to the student's academic and accessibility needs

available for all Essential Elements and linkage levels

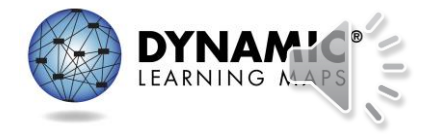

## How Do They Benefit Teachers?

Instructionally embedded assessments give teachers...

context for instructional planning

#### experience administering testlets

immediate feedback on student performance increased familiarity of the assessment system and its resources

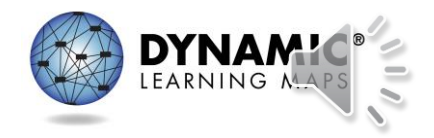

## How Do They Benefit Students?

Instructionally embedded assessments can help students...

gain experience taking DLM assessments reduce assessment anxiety

show what they have learned and can do

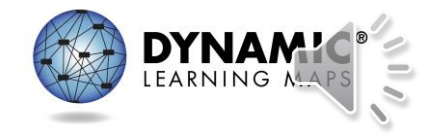

### **Overview of The Process**

#### Choose

The teacher chooses one or more Essential Elements in the Instruction and Assessment Planner (tool inside Kite Educator Portal).

#### Instruct

• The teacher uses the information provided in the Instruction and Assessment Planner and on the DLM website to plan and implement instruction.

#### Assess

• When the teacher determines adequate instruction has been provided, the teacher confirms the Essential Element assignment in the Instruction and Assessment Planner, which makes a testlet available for the student in Student Portal.

#### Determine Next Steps

• Each time the student completes a testlet in Student Portal, the teacher accesses the results in Educator Portal and makes a decision. - Is more instruction needed? — Should a different linkage level be chosen?

11

## **Training Videos**

#### DLM Website > States tab > District of Columbia> Resources for Educators and District Staff Tab > Educator Resource Videos

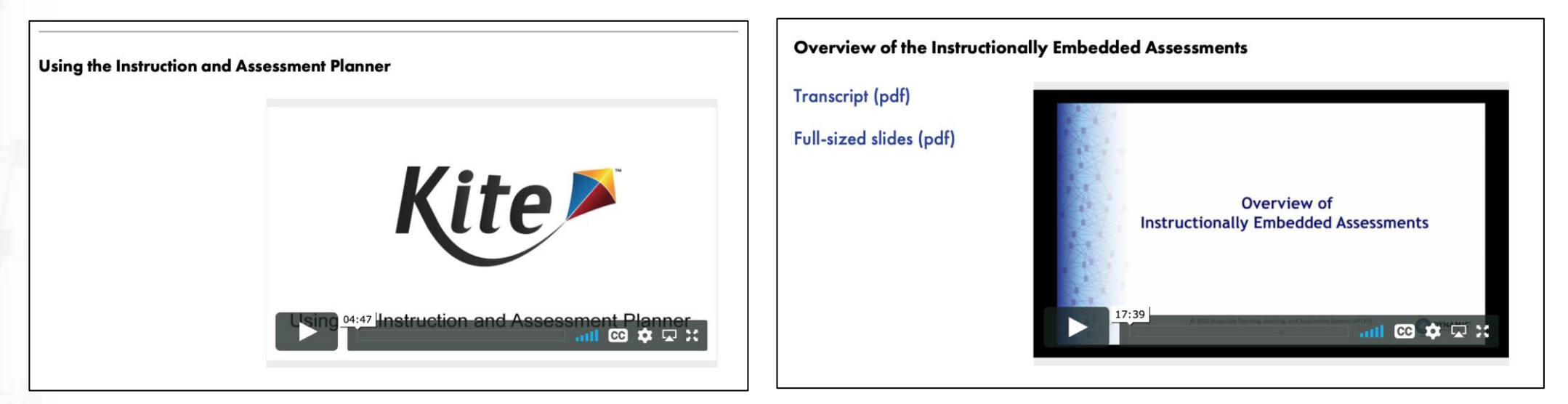

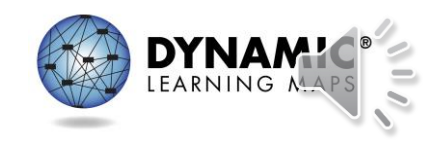

#### 2021 INSTRUCTIONALLY EMBEDDED ASSESSMENT PREPARATION

Window Dates: September 13, 2021–February 23, 2022

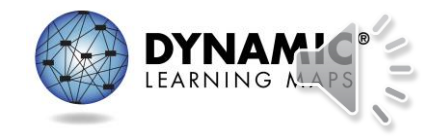

### First Steps-Instructionally Embedded Window

Sept 14, 2021–Feb. 24, 2022

*Note: These steps are not repeated for the spring assessment window.* 

Required Test Administrator Training must be completed.

The Test Security Agreement must be completed.

# The student must be enrolled.

# The student must be rostered.

The student's First Contact survey must be completed.\* \*First Contact survey can be accessed directly in the Instruction and Assessment Planner **or** in the student's record.

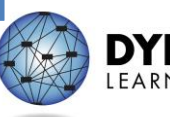

# Manuals and Templates

- To assist with the data management process, upload templates and manuals can be accessed on DC's DLM website.
- Helpful manuals and templates:
  - DATA MANAGEMENT MANUAL
  - Educator Portal User Guide
  - Templates for user uploads, student enrollment, and rostering
  - State organizational table for District of Columbia

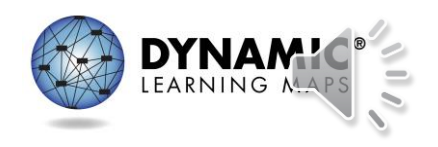

# **Teacher Preparation (1)**

- New teachers must activate their account in Educator Portal.
- All teachers, new or returning, must agree to security standards in Educator Portal.
  - Security Agreement pops up the first time a teacher logs in to Educator Portal for the new school year.
  - A teacher who does not agree to the security standards will not have access to Educator Portal.

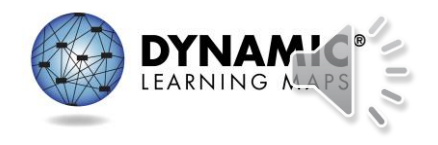

## **Teacher Preparation (2)**

- All teachers, new or returning, must
  - complete Required Test Administrator Training
  - access Required Test Administrator Training from the District of Columbia DLM webpage

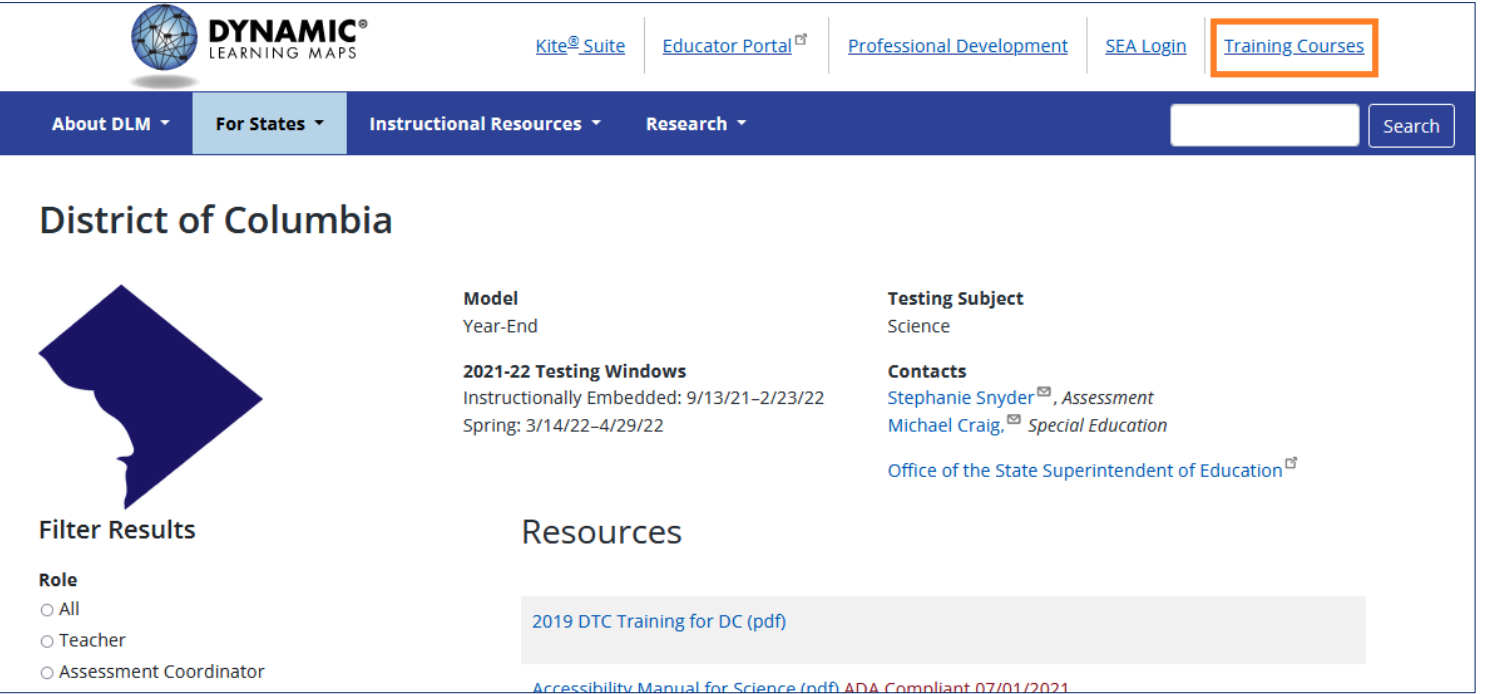

## **Teacher Preparation (3)**

• Complete and submit the First Contact survey and Personal Needs and Preferences (PNP) Profile for all rostered students in Educator Portal.

|                             | View Student Re             | cord - Sarah Jefferson          |                        |  |
|-----------------------------|-----------------------------|---------------------------------|------------------------|--|
| Student                     |                             |                                 | Edit                   |  |
| Student State ID: 1613775   |                             | Date of Birth: 09/04/2006       |                        |  |
| Demographic                 |                             |                                 |                        |  |
| Gender: Female              |                             | Comprehensive Race: Afric       | can American           |  |
| First Language:             |                             | Hispanic Ethnicity: No          |                        |  |
| Profile                     |                             |                                 |                        |  |
| Primary Disability: Autism  | 1                           | PNP Profile: Custom             |                        |  |
| Assessment Program: DL      | M - Dynamic Learning Maps   | First Contact Survey: Completed |                        |  |
| School Enrollment           |                             |                                 |                        |  |
| - Training District (TRAINI | NG DISTRICT) / Training Sch | ool (TRAINING SCHOOL) Gra       | de 8, School Year 2020 |  |
| Accountability:             |                             |                                 |                        |  |
| Student Local ID:           | Gifted Student:             |                                 |                        |  |
| State Entry:                | District Entry:             | School Entry: 08/21/2017        |                        |  |
| Subject:                    | Course                      | Educator                        | Roster                 |  |
| English Language Arts       |                             | Kite Trainer                    | 2020_ELA               |  |
| Science                     |                             | Kite Trainer                    | 2020_Sci               |  |

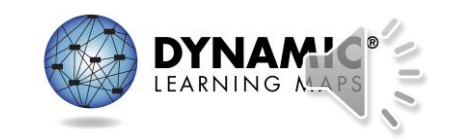

# DLM Webpage Updates (1)

- Redesign improvements
  - ADA compliance
  - Ease of navigation
  - Improved searchability
  - Addition of filters to locate resources more quickly

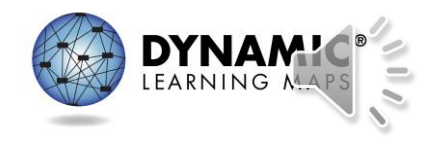

## DLM Webpage Updates (2)

#### **District of Columbia**

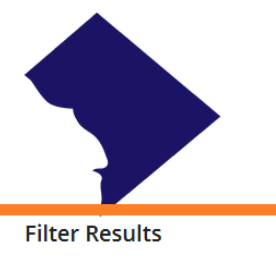

Role
All
Teacher
Assessment Coordinator
Technology Manager
Parent

#### **Resource Category**

All
 Assessment Resources
 Instructional Resources
 District Staff Resources
 Scoring and Reporting
 Professional Development

#### **Content Area**

Any
English Language Arts
Mathematics
Science

#### Testing Subject Science

2021-22 Testing WindowsContactsInstructionally Embedded: 9/13/21-2/23/22Stephanie Snyder<sup>™</sup>, AssessmentSpring: 3/14/22-4/29/22Michael Craig,<sup>™</sup> Special Education

Office of the State Superintendent of Education

#### 2019 DTC Training for DC (pdf)

Resources

Model

Year-End

Accessibility Manual for Science (pdf) ADA Compliant 07/01/2021 provides guidance on the selection and use of accessibility features

Assessment Coordinator Manual for Science (pdf) ADA Compliant 7/1/2021 supports district and building staff to prepare for and monitor assessments

Data Management Manual (pdf) ADA Compliant 08/25/2021 supports data managers with managing user, student, and roster data in Educator Portal

District Staff Video Resources for Year-End States resources designed for district users, including Educator Portal how-to videos and role-specific training videos

Educator Portal User Guide (pdf) ADA Compliant 08/05/2021 provides guidance and support for users navigating Educator Portal

Enrollment Upload Template (csv) template used to enroll multiple students at once in Educator Portal

Facilitator Guide to DLM Required Test Administrator Training for Year-End Model (pdf) ADA Compliant 07/15/2021  To locate data management resources on DC's DLM webpage, use the Assessment Coordinator and District Staff Resources filters.

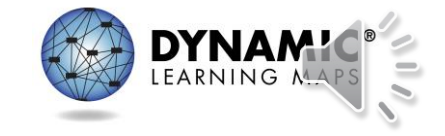

# DLM Webpage Updates (3)

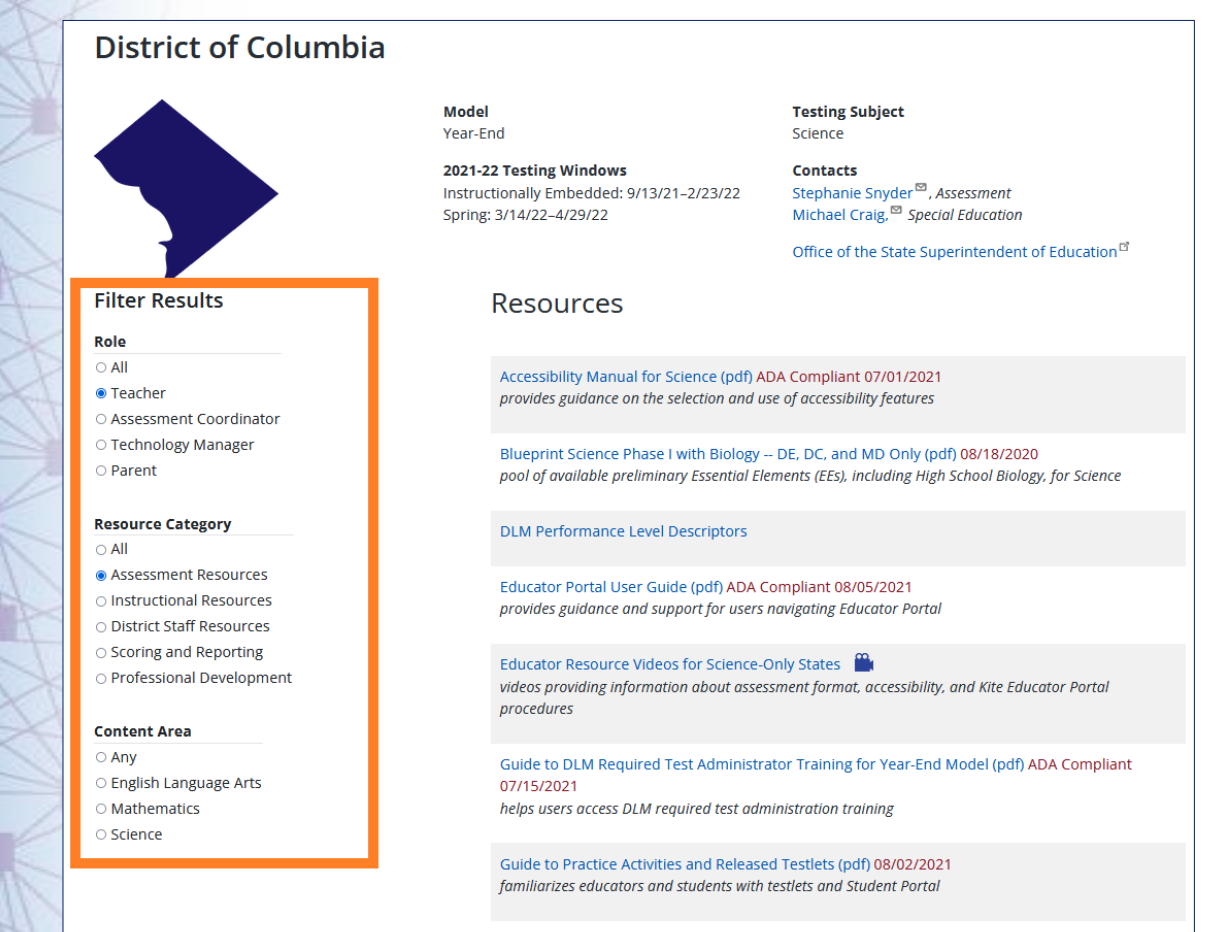

Materials Collections for Science

 Teacher assessment administration resources are found by selecting the Teacher and Assessment Resources filters.

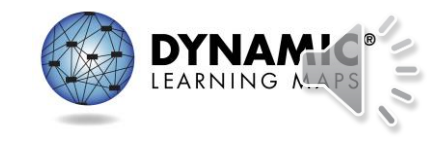

# **Technology Preparation**

- Kite Student Portal must be installed on all student devices for the 2021-2022 assessments.
  - Macs and PCs require an uninstall of older versions.
  - Chrome auto-updates if that feature is turned on.
- When launched, a pop-up message will inform the user if the most up-to-date version is not installed.
- Go to the Kite Suite on the DLM website to get the installation instructions for supported platforms, screen requirements, and additional resources.

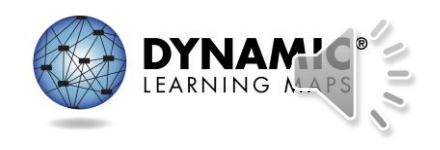

DLM Alternate Assessment

### USING THE INSTRUCTIONALLY EMBEDDED ASSESSMENT PLANNER

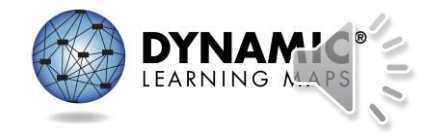

## The Teacher Is In The Driver's Seat!

The teacher has the opportunity to

- 1. choose the Essential Elements and linkage levels for each student
- 2. decide when the student is ready to be assessed
- 3. cancel plans in the Instruction and Assessment Planner or proceed to assigning a testlet
- 4. determine next steps for instruction
- 5. make assessment a normal part of the classroom experience

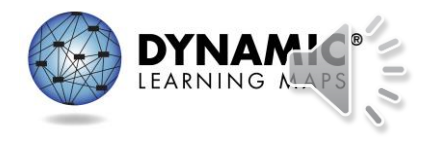

### Instruction and Assessment Planner

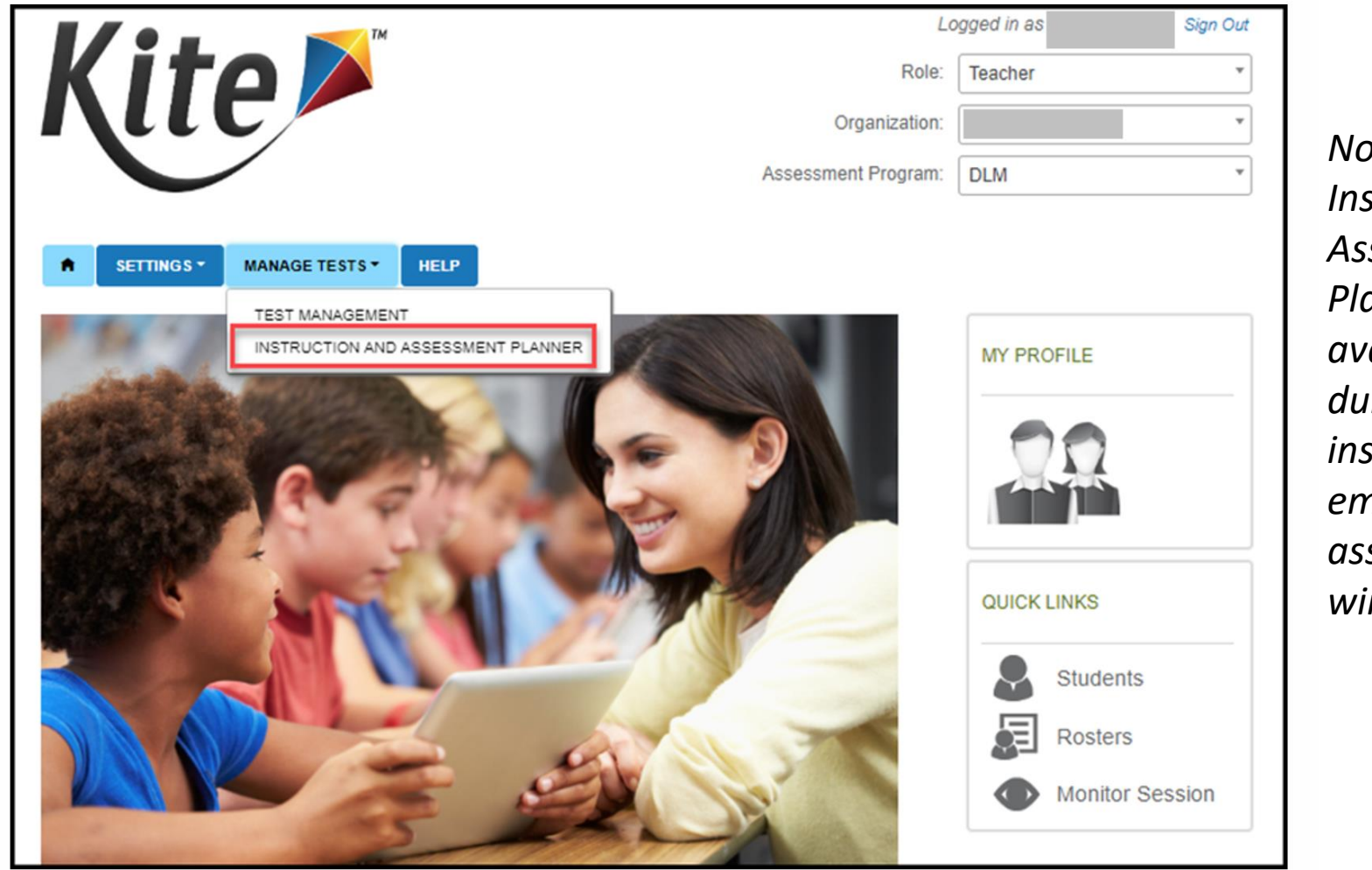

Note: The Instruction and Assessment Planner is only available during the instructionally embedded assessment window.

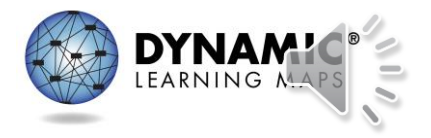

## Using the Process (1)

|   | /           |                   | <b>1</b> M                                                                                                    |                                                                       | Logg                                                         | ed in as Teacher2 | Sign Out |
|---|-------------|-------------------|----------------------------------------------------------------------------------------------------|-----------------------------------------------------------------------|--------------------------------------------------------------|-------------------|----------|
| k | ( ĭ 1       | 0                 |                                                                                                    |                                                                       | Role:                                                        | Teacher           | •        |
|   | <b>\</b> [[ |                   |                                                                                                    |                                                                       | Organization:                                                | District 4        | Ŧ        |
|   |             |                   |                                                                                                    |                                                                       | Assessment Program:                                          | DLM               | •        |
|   |             |                   |                                                                                                    |                                                                       |                                                              |                   |          |
| A | SETTINGS -  | MANAGE T          | TESTS - REPORTS -                                                                                                    | HELP                                                                  |                                                              |                   |          |
|   | GRADE:      |                   | STUDENT NAME:                                                                                                    |                                                                       |                                                              | _                 |          |
|   | Select      |                   | Select                                                                                                    |                                                                       |                                                              |                   | Search   |
|   | Select All  |                   | Select All                                                                                                    |                                                                       |                                                              | _                 |          |
|   | (           | Grade 5           | Student<br>State ID: 1076<br>View/Create plans<br>Number of plans<br>progress<br>Testlets assigned<br>Total number of te | 1076<br>with instruction in<br>and ready to test<br>estlets completed | First Contact<br>PNP Profile<br>SCI<br>→<br>0<br>0<br>0<br>0 | Credentials       |          |
|   |             | $\frown$          | <u>Student</u><br>State ID: 1077                                                                                         | <u>1077</u>                                                           | First Contact PNP Profile<br>SCI                             | Credentials       |          |
|   | 1           | $\langle \rangle$ | View/Create plans                                                                                                    | 5                                                                     | $\ominus$                                                    |                   |          |
|   |             | Grade 5           | Number of plans                                                                                                    | with instruction in                                                   | 3                                                            |                   |          |

*inside the Instruction and Assessment Planner* 

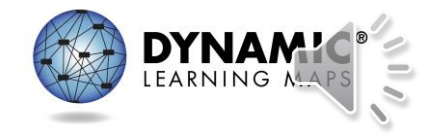

## Using the Process (2)

Core Idea: SCI.5.PS1 Matter and Its Interactions

inside the Instruction and Assessment Planner

| Essential Element                                                                                                    | Initial 🔳                                                                                                    |                             | Precursor                                                         | Target                                                                                                    |
|----------------------------------------------------------------------------------------------------|----------------------------------------------------------------------------------------------------|-----------------------------|-------------------------------------------------------------------|----------------------------------------------------------------------------------------------------|
| SCI.EE.5.PS1-2<br>Measure and compare weights<br>of substances before and after<br>pasting, cooling, or mixing                                                                                                    | Recognize melting and freezing                                                                                                    | :                           | Compare weight before and after melting and freezing              | Compare weight before and after heating, cooling, or mixing                                                                                                    |
| ubstances to show that<br>veight of matter is conserved.                                                                                                    |                                                                                                    |                             |                                                                   |                                                                                                    |
| Essential Element                                                                                                    | Initial 📕                                                                                                    |                             | Precursor                                                         | Target                                                                                                    |
| SCI.EE.5.PS1-3<br>Make observations and<br>measurements to identify<br>materials based on their<br>properties (e.g., weight, shape,                                                                                                    | Match physical properties                                                                                                    | :                           | Classify materials by physical properties                         | Identify materials based on properties                                                                                                    |
| exture, buoyancy, color, or                                                                                                    |                                                                                                    |                             |                                                                   |                                                                                                    |
| Core Idea: SCI.5.PS2 M<br>Topic: SCI.5.PS2.B Type                                                                                                    | lotion and Stability: Forces and In<br>is of Interactions                                                                                                    | nteractions                 |                                                                   |                                                                                                    |
| Core Idea: SCI.5.PS2 M<br>Topic: SCI.5.PS2.B Type<br>Essential Element                                                                                                    | Iotion and Stability: Forces and In<br>as of Interactions                                                                                                    | nteractions                 | Precursor                                                         | Target                                                                                                    |
| Core Idea: SCI.5.PS2 M<br>Topic: SCI.5.PS2.B Type<br>Essential Element<br>SCI.EE.5.PS2-1<br>Demonstrate that the<br>revisitational force exerted by                                                                                                    | Iotion and Stability: Forces and In<br>as of Interactions<br>Initial Recognize the direction objects go whe<br>dropped                                                                                                    | nteractions                 | Precursor<br>Predict the direction objects go when dropped        | Target           Demonstrate that gravity is directed down                                                                                                    |
| Core Idea: SCI.5.PS2 M<br>Topic: SCI.5.PS2.B Type<br>Essential Element<br>SCI.EE.5.PS2-1<br>Demonstrate that the<br>gravitational force exerted by<br>Earth on objects is directed<br>fown.                                                                                                    | Iotion and Stability: Forces and Iu<br>as of Interactions<br>Initial Recognize the direction objects go whe<br>dropped                                                                                                    | en i                        | Precursor<br>Predict the direction objects go when dropped :      | Target           Demonstrate that gravity is directed down                                                                                                    |
| Core Idea: SCI.5.PS2 M<br>Topic: SCI.5.PS2.B Type<br>Essential Element<br>SCI.EE.5.PS2-1<br>Demonstrate that the<br>gravitational force exerted by<br>Earth on objects is directed<br>down.<br>Core Idea: SCI.5.PS3 E                                                                                                 | Iotion and Stability: Forces and In<br>as of Interactions Initial Recognize the direction objects go whe<br>dropped nergy                                                                                                    | en :                        | Precursor<br>Predict the direction objects go when dropped :      | Target           Demonstrate that gravity is directed down                                                                                                    |
| Core Idea: SCI.5.PS2.M<br>Topic: SCI.5.PS2.B Type<br>Essential Element<br>SCI.EE.5.PS2-1<br>Demonstrate that the<br>gravitational force exerted by<br>Earth on objects is directed<br>down.<br>Core Idea: SCI.5.PS3.D Ener                                                                                            | Iotion and Stability: Forces and In<br>as of Interactions           Initial           Recognize the direction objects go whe<br>dropped           nergy           'gy in Chemical Processes and Eve                                             | en :                        | Precursor<br>Predict the direction objects go when dropped :      | Target           Demonstrate that gravity is directed down                                                                                                    |
| Core Idea: SCI.5.PS2.M<br>Topic: SCI.5.PS2.B Type<br>Essential Element<br>SCI.EE.5.PS2-1<br>Demonstrate that the<br>gravitational force exerted by<br>Earth on objects is directed<br>down.<br>Core Idea: SCI.5.PS3.D Ener<br>Essential Element                                                                       | Iotion and Stability: Forces and In<br>as of Interactions Initial Recognize the direction objects go whe<br>dropped nergy rgy in Chemical Processes and Eve                                                                                     | en :<br>en :                | Precursor<br>Predict the direction objects go when dropped :      | Target         Demonstrate that gravity is directed down                                                                                                    |
| Core Idea: SCI.5.PS2 M<br>Topic: SCI.5.PS2.B Type<br>Essential Element<br>SCI.EE.5.PS2-1<br>Demonstrate that the<br>gravitational force exerted by<br>Earth on objects is directed<br>down.<br>Core Idea: SCI.5.PS3 E<br>Topic: SCI.5.PS3.D Ener<br>Essential Element<br>SCI.EE.5.PS3-1<br>Create a model to describe | Iotion and Stability: Forces and In<br>es of Interactions Initial Recognize the direction objects go whe<br>dropped Initial Recognize the direction objects go whe<br>dropped Initial Identify models that show plants need<br>sunlight to grow | en :<br>en :<br>eryday Life | Precursor         Predict the direction objects go when dropped : | Target         Demonstrate that gravity is directed down         Image: Comparison of the state of the state of the s |

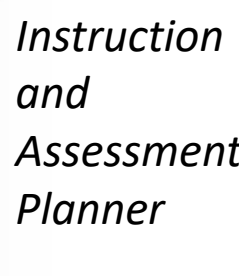

Continue scrolling the page for Essential Elements in other conceptual areas.

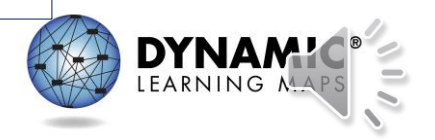

# Using the Process (3)

#### 1. Choose

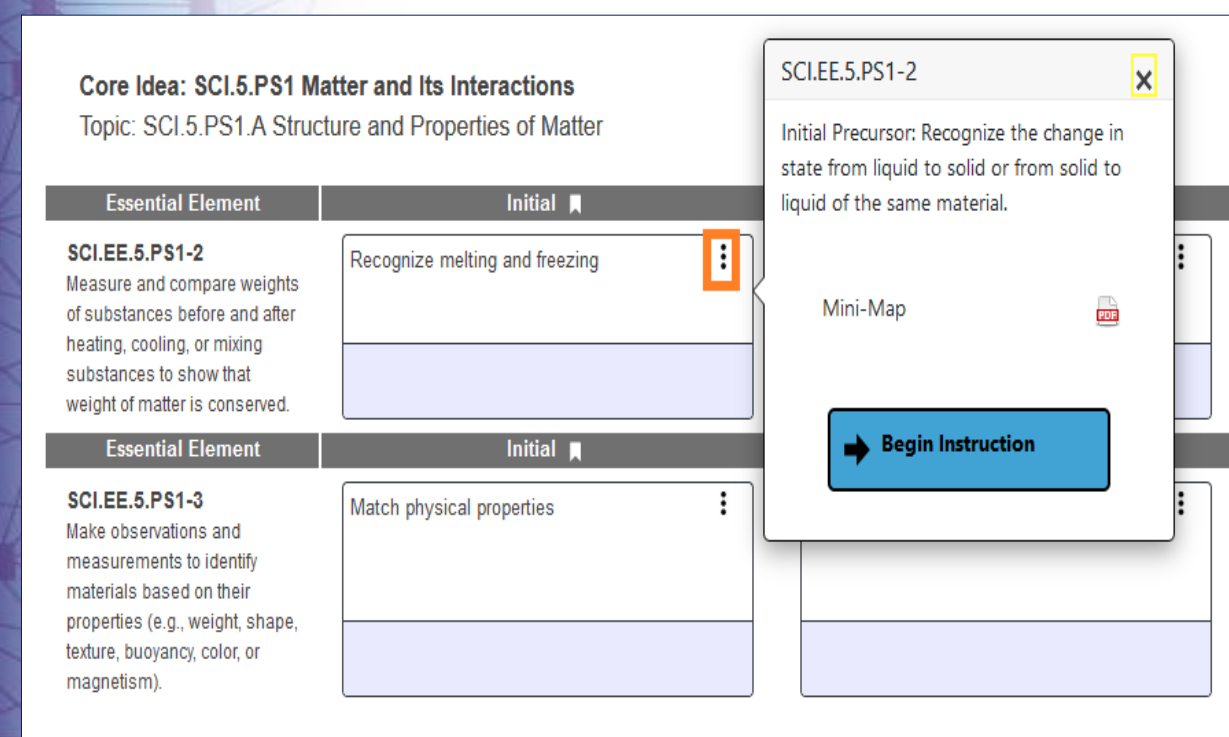

Core Idea: SCI.5.PS2 Motion and Stability: Forces and Interactions

Topic: SCI.5.PS2.B Types of Interactions

#### 2a. Instruct

| Essential Element                                                                                                    | Initial 📕                               |           | Precursor                                     |
|----------------------------------------------------------------------------------------------------|-----------------------------------------|-----------|-----------------------------------------------|
| SCI.EE.5.PS1-2<br>Measure and compare weights<br>of substances before and after<br>heating cooling or mixing                        | Recognize melting and freezing          | :         | Compare weight before and after melt freezing |
| substances to show that<br>weight of matter is conserved.                                                                           | ➡ Instruction<br>In Progress            | 10/11     |                                               |
| Essential Element                                                                                                    |                                         |           | Precursor                                     |
| SCI.EE.5.PS1-3<br>Make observations and<br>measurements to identify<br>materials based on their<br>properties (e.g., weight, shape, | Match physical properties               | •         | Classify materials by physical proper         |
| magnetism).                                                                                                    |                                         |           |                                               |
| Core Idea: SCI.5.PS2 M                                                                                                    | otion and Stability: Forces and Int     | eractions |                                               |
| Topic: SCI.5.PS2.B Type                                                                                                    | s of Interactions                       |           |                                               |
| Essential Element                                                                                                    | Initial 📕                               |           | Precursor                                     |
| SCI.EE.5.PS2-1                                                                                                    | Recognize the direction objects go when | :         | Predict the direction objects go when         |

## Using the Process (4)

#### 2b. Instruct – Mini-Maps and Instructional Resources

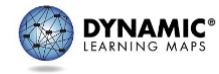

#### Mini-Map for SCI.EE.5.PS3-1

Subject: Science

Physical Grade: 3–5

#### Learning Outcome

| DLM Essential Element                                    | Grade-Level Standard                                        |
|----------------------------------------------------------|-------------------------------------------------------------|
| SCI.EE.5.PS3-1 Create a model to describe that energy in | 5-PS3-1 Use models to describe that energy in animals' food |
| animals' food was once energy from the Sun.              | (used for body repair, growth, motion, and to maintain body |
|                                                          | warmth) was once energy from the Sun.                       |

#### Linkage Level Descriptions

| Initial                                      | Precursor                                  | Target                                 |
|----------------------------------------------|--------------------------------------------|----------------------------------------|
| Identify simple models (e.g., concrete       | Use models (e.g., visual/tactile displays) | Create a model (e.g., visual/tactile   |
| pictures or tactile displays) that show that | to describe that plants capture energy     | display) to describe that energy in    |
| plants need sunlight to grow.                | from sunlight.                             | animals' food was once energy from the |
|                                              |                                            | Sun.                                   |

#### Instructional Resources

| Linkage Level                                                                                                    | Instructional Activities            |                          |  |  |  |  |
|----------------------------------------------------------------------------------------------------|-------------------------------------|--------------------------|--|--|--|--|
| Initial/Precursor/Target                                                                                                    |                                     | Energy from the Sun      |  |  |  |  |
| Connections                                                                                                    |                                     |                          |  |  |  |  |
| Science and Engineering Practices Developing and Using Models                                                                                                    |                                     |                          |  |  |  |  |
| Crosscutting Concepts                                                                                                    | Energy and Matter                   |                          |  |  |  |  |
| ELA Essential Elements ELA.EE.RI.5.7: Locate information in print or digital sources.<br>ELA.EE.SL.5.5: Select or create audio recordings and visual/tactile displays to enhance a presentation. |                                     |                          |  |  |  |  |
| Released Testlets                                                                                                    |                                     |                          |  |  |  |  |
| S                                                                                                    | ee the Guide to Practice Activities | s and Released Testlets. |  |  |  |  |

DLM Essential Elements: SCI.EE.5.PS3-1 © 2021 Accessible Teaching, Learning, and Assessment Systems (ATLAS) Page 1 of 2

#### EE.5-PS3-1

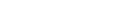

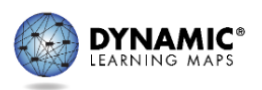

**DLM Science Instructional Activities** 

| Science Ins | tructional | Activity - | page 1 of 2 |
|-------------|------------|------------|-------------|
|-------------|------------|------------|-------------|

| Target Level<br>Create a model (e.g.,<br>visual/tactile displays) to<br>describe that energy in<br>animals' food was once<br>energy from the Sun.                                                                                                    | Precursor Level<br>Use models (e.g.,<br>visual/tactile displays)<br>to describe that plants<br>capture energy from<br>sunlight.                                                                   | Initial Level<br>Identify simple models<br>(e.g., concrete pictures<br>or tactile displays)<br>that show that plants<br>need sunlight to grow.                                     | Accessibility Considerations for Science and Engineering Practice: Developing and Using<br>Models<br>Access information through concrete pictures, physical scale models (e.g., tactile displays),<br>and/or computer-generated models.<br>Represent relationships with diagrams, showing only the most relevant information. |  |  |
|----------------------------------------------------------------------------------------------------|----------------------------------------------------------------------------------------------------|----------------------------------------------------------------------------------------------------|----------------------------------------------------------------------------------------------------|--|--|
| Activity Title<br>Energy from the Sun                                                                                                    | Estimated Classroom<br>Time Needed<br>One session                                                                                                    | Essential Questions<br>• Does the student recognize that food contains energy?<br>• Does the student recognize that energy comes from the Sun?                                     |                                                                                                    |  |  |
| Suggested Materials         Engage Students in the Activity           Picture cards or tactile graphics to build models of<br>food chains. For example, pictures cards of:         Engage Students in the Activity           • Healthy plants         Healthy plants (plants that are small, plants<br>that have withered leaves)         The following video introduces food chains:<br>"Fabulous Food Chains," https://www.youtube.com/w           • Plant-eating animals         • Plant-eating animals         • Plant-eating animals |                                                                                                    |                                                                                                    | Activity<br>ever observed an animal eating, Have them share examples. Lead students to identify animals that eat<br>to animals need to eat?" (Possible answers: helps them grow, makes them stronger, gives them energy)<br>oduces food chains:<br>https://www.youtube.com/watch?v=MuKs9o1s8h8                                |  |  |
| Activity Description<br>Students will use models to                                                                                                    | track energy from the Sun t                                                                                                    | o animals.                                                                                                    |                                                                                                    |  |  |
| Define (throughout activity                                                                                                    | ): energy, grow, sunlight, foo                                                                                                    | d chain                                                                                                    |                                                                                                    |  |  |
| Step 1: Focus on what living<br>for people. Identify foods fc<br>from the Sun. The Sun relea<br>own food using energy fror<br>exposed to sunlight and un<br>expected to grow. Later, wh<br>should be used.                                                                                                    | g things need. Talk about hov<br>or animals. Make sure studer<br>ases energy. Ask students if t<br>n sunlight. Have students so<br>healthy plants that have not<br>ten building models, only pice | w humans need food to liv<br>tts identify plants as foods<br>hey have ever felt warmth<br>rt through pictures or tact<br>been exposed to sunlight.<br>rtures or tactile graphics o | e. Explain to students that food provides energy<br>that humans and animals eat. Plants get energy<br>from the Sun, as this is energy. Plants make their<br>le graphics of healthy plants that have been<br>Students should recognize which plants are<br>f plants that are healthy and exposed to sunlight                   |  |  |

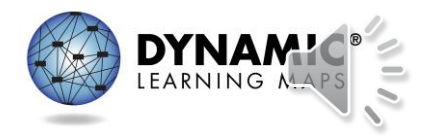

# Using the Process (5)

#### 3a. Assess

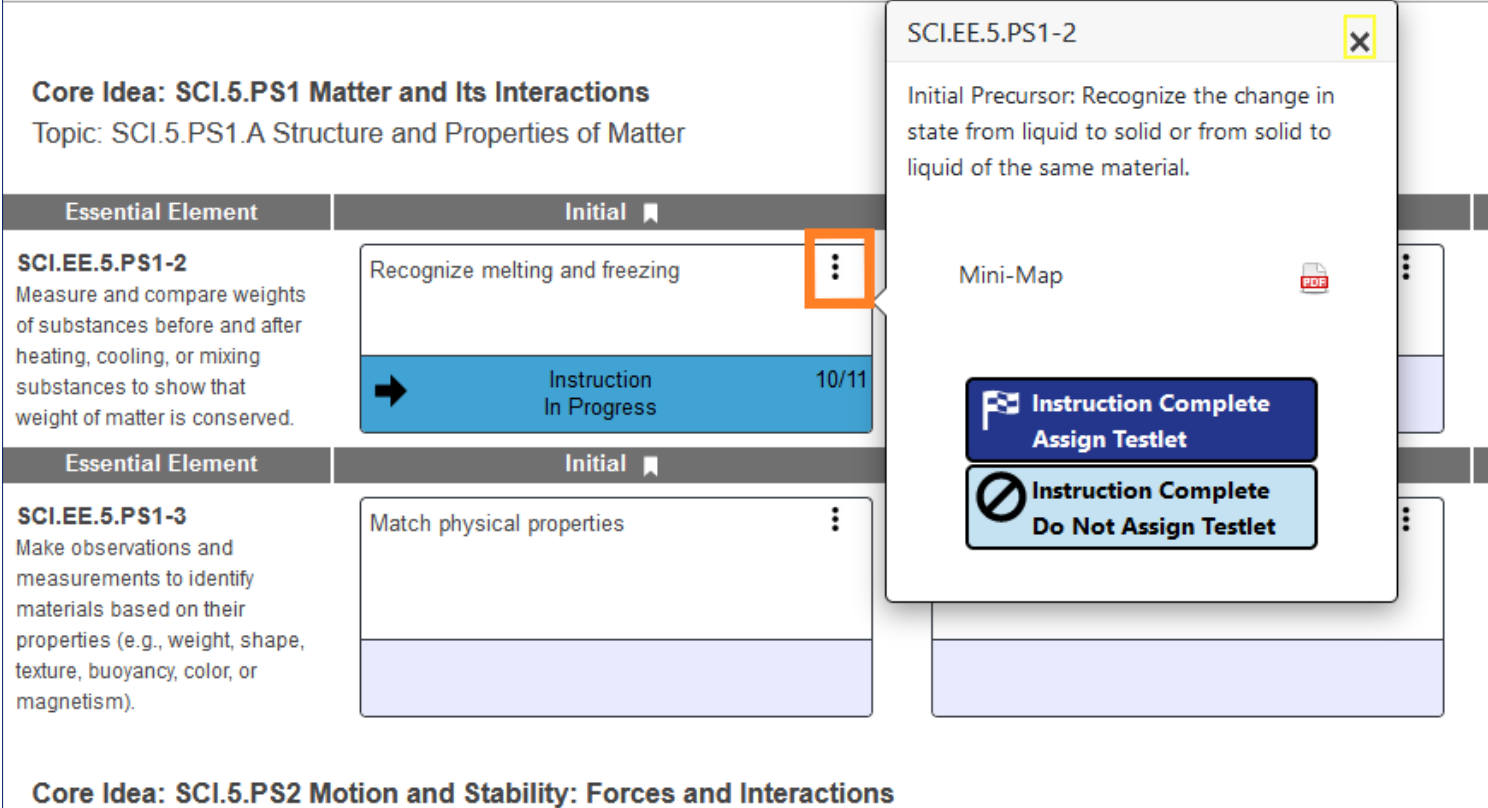

Topic: SCI.5.PS2.B Types of Interactions

| Essential Element | Initial 📕                               |   |  | Precursor                                     |  |
|-------------------|-----------------------------------------|---|--|-----------------------------------------------|--|
| SCI.EE.5.PS2-1    | Recognize the direction objects go when | : |  | Predict the direction objects go when dropped |  |

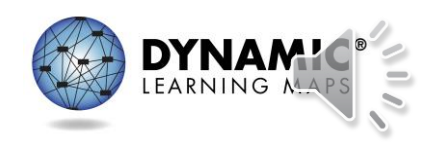

# Using the Process(6)

#### 3b. Assess

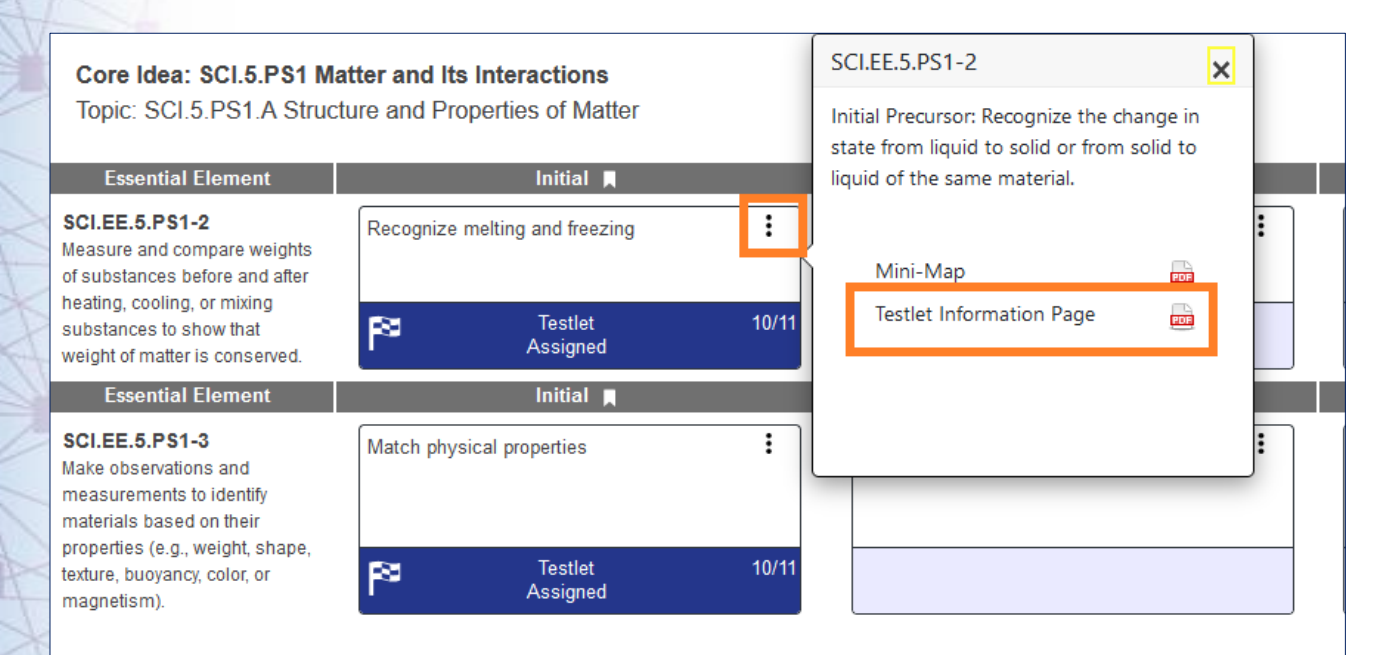

Core Idea: SCI.5.PS2 Motion and Stability: Forces and Interactions Topic: SCI.5.PS2.B Types of Interactions

| Essential Element                      |                             | Initial 📕                  |       | Precursor                                     |
|----------------------------------------|-----------------------------|----------------------------|-------|-----------------------------------------------|
| SCI.EE.5.PS2-1<br>Demonstrate that the | Recognize the di<br>dropped | rection objects go when    | :     | Predict the direction objects go when dropped |
| Earth on objects is directed down.     | •                           | Instruction<br>In Progress | 10/11 |                                               |

Once the testlet has been assigned, the status will change to Testlet Assigned and show the date the testlet was assigned. Additionally, the Testlet Information Page (TIP) can be accessed using the kabob and downloaded prior to beginning the testlet in Student Portal.

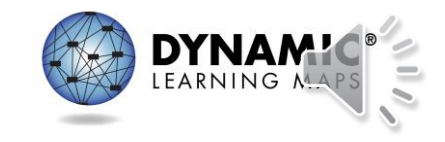

# Using the Process (7)

3c. Assess

- In Student Portal
  - Log in using the student's credentials.
    - Remember, the credentials are accessible in the Instruction and Assessment Planner!

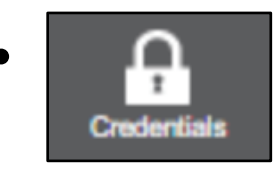

- Select Take A Test.
- Select the desired testlet.

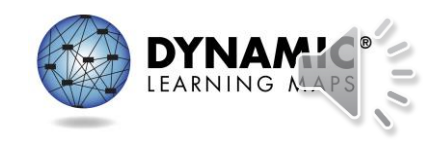

# Using the Process (8)

#### 3d. Assess

Once the testlet has been taken, the Planner indicates the testlet has been completed along with the date it was completed.

#### Core Idea: SCI.5.PS1 Matter and Its Interactions

Topic: SCI.5.PS1.A Structure and Properties of Matter

| Essential Element                                                                               | Initial 📕                      | Precursor                                           |
|-------------------------------------------------------------------------------------------------|--------------------------------|-----------------------------------------------------|
| SCI.EE.5.PS1-2<br>Measure and compare weights<br>of substances before and after                 | Recognize melting and freezing | Compare weight before and after melting an freezing |
| neating, cooling, or mixing<br>substances to show that<br>weight of matter is conserved.        | ✓ Testlet 10/11<br>Complete ★  |                                                     |
| Essential Element                                                                               | iiiiuai 📕                      | Precursor                                           |
| SCI.EE.5.PS1-3<br>Make observations and<br>measurements to identify<br>materials based on their | Match physical properties      | Classify materials by physical properties           |
| properues (e.g., weight, shape,<br>texture, buoyancy, color, or<br>magnetism).                  | Testlet 10/11<br>Assigned      |                                                     |

Core Idea: SCI.5.PS2 Motion and Stability: Forces and Interactions Topic: SCI.5.PS2.B Types of Interactions

| Essential Element                      |                      | Initial 💻                     |       |   | Precursor                                   |
|----------------------------------------|----------------------|-------------------------------|-------|---|---------------------------------------------|
| SCI.EE.5.PS2-1<br>Demonstrate that the | Recognize<br>dropped | the direction objects go when | :     | F | Predict the direction objects go when dropp |
| Earth on objects is directed down.     | <b>→</b>             | Instruction<br>In Progress    | 10/11 |   |                                             |
|                                        |                      |                               |       |   |                                             |

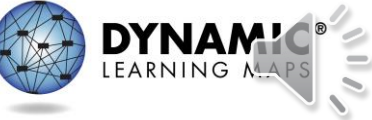

### Essential Elements Status Report (1)

| ★ SETTINGS ★ MANA<br><back<br>District 4 / School 1</back<br>                   | AGE TESTS • REPORTS •                                     | HELP        | Click the Print icon to access the<br>Essential Element Status Report. | Fall Window                                                 |
|---------------------------------------------------------------------------------|-----------------------------------------------------------|-------------|------------------------------------------------------------------------|-------------------------------------------------------------|
| <u>Student1077</u><br>State ID: 1077                                            |                                                           | First<br>St | Contact PNP Profile Credentials                                        |                                                             |
| Select an essential element a                                                   | nd linkage level.                                         |             |                                                                        |                                                             |
| Progress                                                                        | stlet Testing In Signed Progress                          | Complete    | Recommended Linkage Mastery<br>Level Demonstrated                      | Mastery Not – Results Not Available                         |
| Core Idea: SCI.5.PS1 Ma<br>Topic: SCI.5.PS1.A Struct                            | tter and Its Interactions<br>ure and Properties of Matter |             |                                                                        |                                                             |
| Essential Element                                                               | Initial 📕                                                 |             | Precursor                                                              | Target                                                      |
| SCI.EE.5.PS1-2<br>Measure and compare weights<br>of substances before and after | Recognize melting and freezing                            | :           | Compare weight before and after melting and<br>freezing                | Compare weight before and after heating, cooling, or mixing |
| substances to show that weight of matter is conserved.                          | ✓ Testlet<br>Complete                                     | 10/11<br>★  |                                                                        |                                                             |
| Essential Element                                                               | Initial 📕                                                 |             | Precursor                                                              | Target                                                      |
| SCI.EE.5.PS1-3<br>Make observations and<br>measurements to identify             | Match physical properties                                 | :           | Classify materials by physical properties                              | Identify materials based on properties                      |

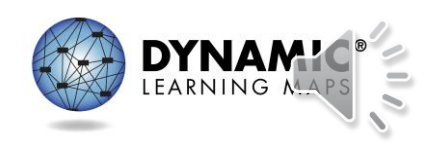

### **Essential Elements Status Report (2)**

\*This report contains a student's personally identifiable information (PII), and as such must be treated as a secure document. Protect and store securely. If not storing, securely destroy.

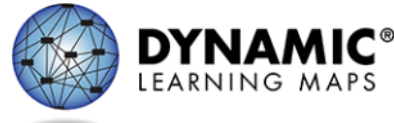

District 4 / School 1 / Sci

#### **ESSENTIAL ELEMENT STATUS REPORT : FALL WINDOW**

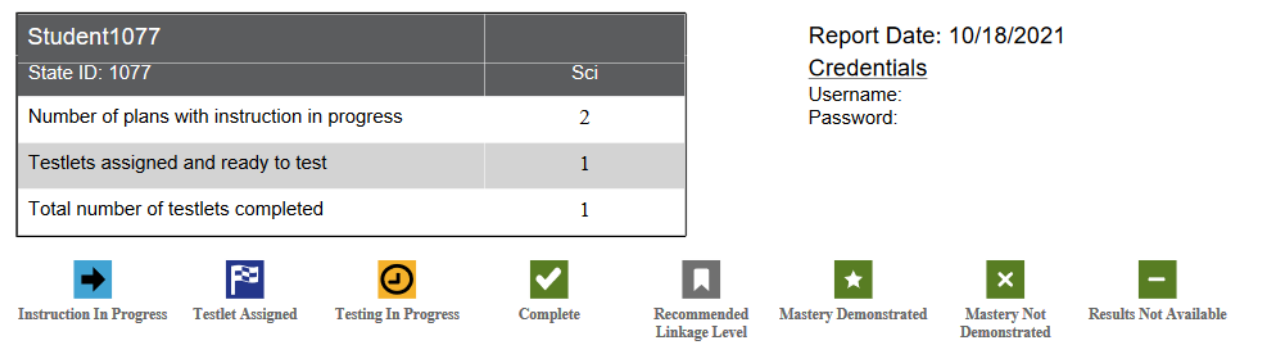

#### Example of a science Essential Elements Status Report

#### Core Idea: SCI.5.PS1 Matter and Its Interactions

Topic: SCI.5.PS1.A Structure and Properties of Matter

| Essential Element                                                                                                    |                | Initial <b>*</b>        |            | Precursor                                              | Target                                                         |
|----------------------------------------------------------------------------------------------------|----------------|-------------------------|------------|--------------------------------------------------------|----------------------------------------------------------------|
| SCI.EE.5.PSI-2<br>Measure and compare weights of substances before<br>and after heating, cooling, or mixing substances to<br>show that weight of matter is conserved.                         | Recognize melt | ing and freezing        |            | Compare weight before and after melting and freezing   | Compare weight before and after heating, cooling,<br>or mixing |
|                                                                                                    | <b>~</b>       | Testlet Complete        | 10/11<br>★ |                                                        |                                                                |
|                                                                                                    |                |                         |            |                                                        |                                                                |
| Essential Element                                                                                                    |                | Initial *               |            | Precursor                                              | Target                                                         |
| Essential Element<br>SCLEE.5.PSI-3<br>Make observations and measurements to identify<br>materials based on their properties (e.g., weight,<br>shape, texture, buoyancy, color, or magnetism). | Match physical | Initial *<br>properties |            | Precursor<br>Classify materials by physical properties | Target<br>Identify materials based on properties               |

Caro Idea: SCI 5 DS? Motion and Stability: Forces and Interactions

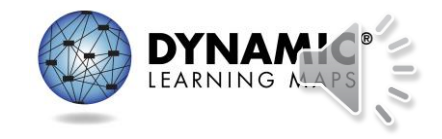

## Thank You!

- For more information: <u>www.dynamiclearningmaps.org</u>
- For Professional Development: <u>www.dlmpd.com</u>
- For technical assistance contact the DLM Service Desk.
  - DLM-support@ku.edu
  - Phone: 855-277-9751
  - Live Chat is available in Kite Educator Portal.
  - General service desk hours are 7:00 a.m.-5:00 p.m. CST, Monday-Friday.

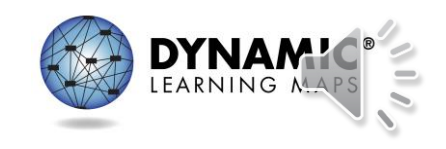